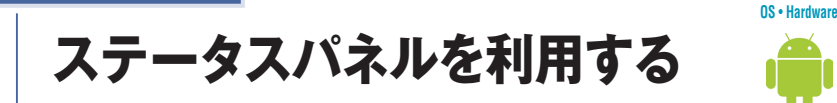

ステータスパネルの機能ボタンから主要な機能のオン/オフを切り替えたり、設定を変更 したりすることができます。「設定」アプリよりもすばやく使うことができる上に、オン/オ フの状態をひと目で確認することができます。ステータスパネルは、ロック画面からも表 示可能です。

#### 📝 ステータスパネルを表示する

ステータスバーを下方向位にスラ イドすると、お知らせパネルが開 き、機能ボタンが4個表示されま す。機能ボタンをタップすると、 機能のオン/オフを切り替えられ ます。画面を下方向にスライドし ます。 2 ステータスパネルが表示され、機能ボタンが8個表示されます。左方向にスワイプすると、別の機能ボタンを表示できます。画面を2回上にスワイプすると、ステータスパネルが閉じます。

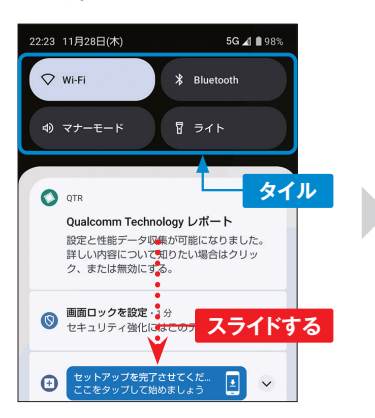

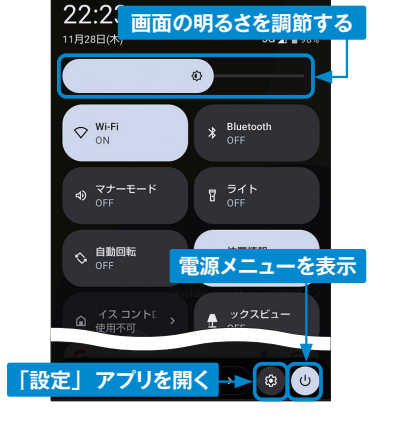

#### MEM0 機能ボタンのそのほかの機能

機能ボタンを長押しすると、「設定」アプリの該当項目が表示されて、詳細な設定を行うことができます。手順2の画面で、右下の愛をタップすると、「設定」 アプリを開くことができます。また、画面上部のスライダーを左右にドラッグすると、画面の明るさを調節することができます。

### 🛃 ステータスパネルを編集する

ステータスパネルの機能ボタンは編集して並び替えることができます。よく使う機能の機 能ボタンを上位に配置して使いやすくしましょう。また、非表示になっている機能ボタンを 追加したり、あまり使わない機能ボタンを非表示にすることもできます。

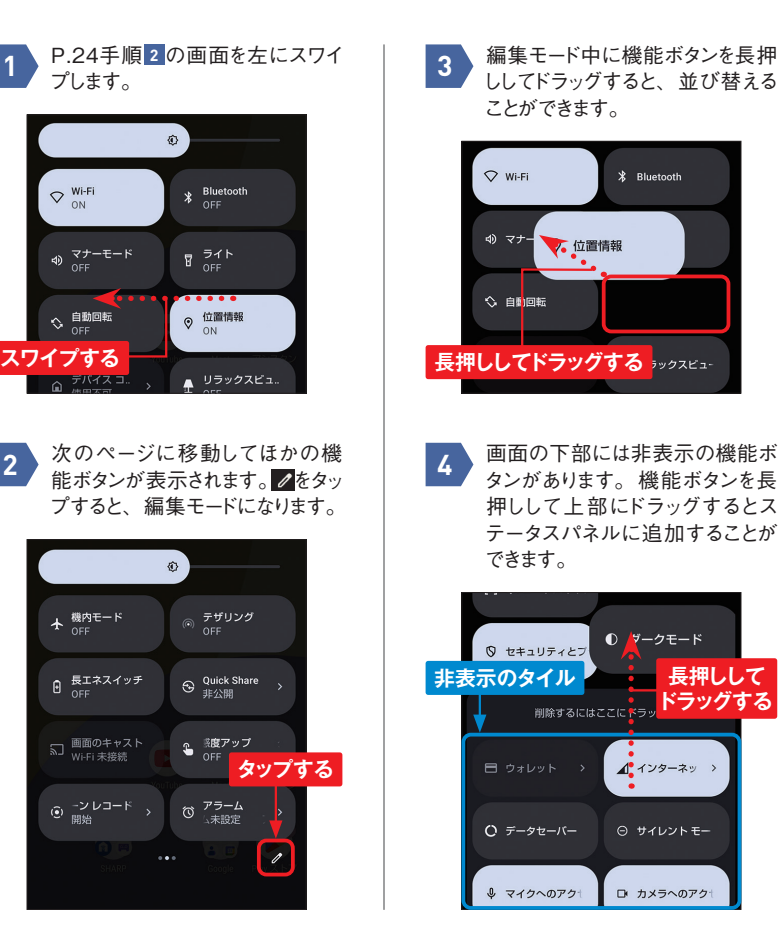

#### MEMO 機能ボタンの配置を元に戻す

編集モードで、右上の → [リセット] をタップすると、機能ボタンの配置を初 期状態に戻すことができます。

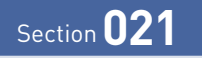

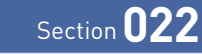

OS • Hardware

2つのアプリを同時に表示する

画面を上下に分割表示して、2つのアプリを同時に操作することができます。たとえば、 Webページで調べた地名をマップで見たり、メールの文面をコピペして別の文書に保存 したりといった使い方ができます。

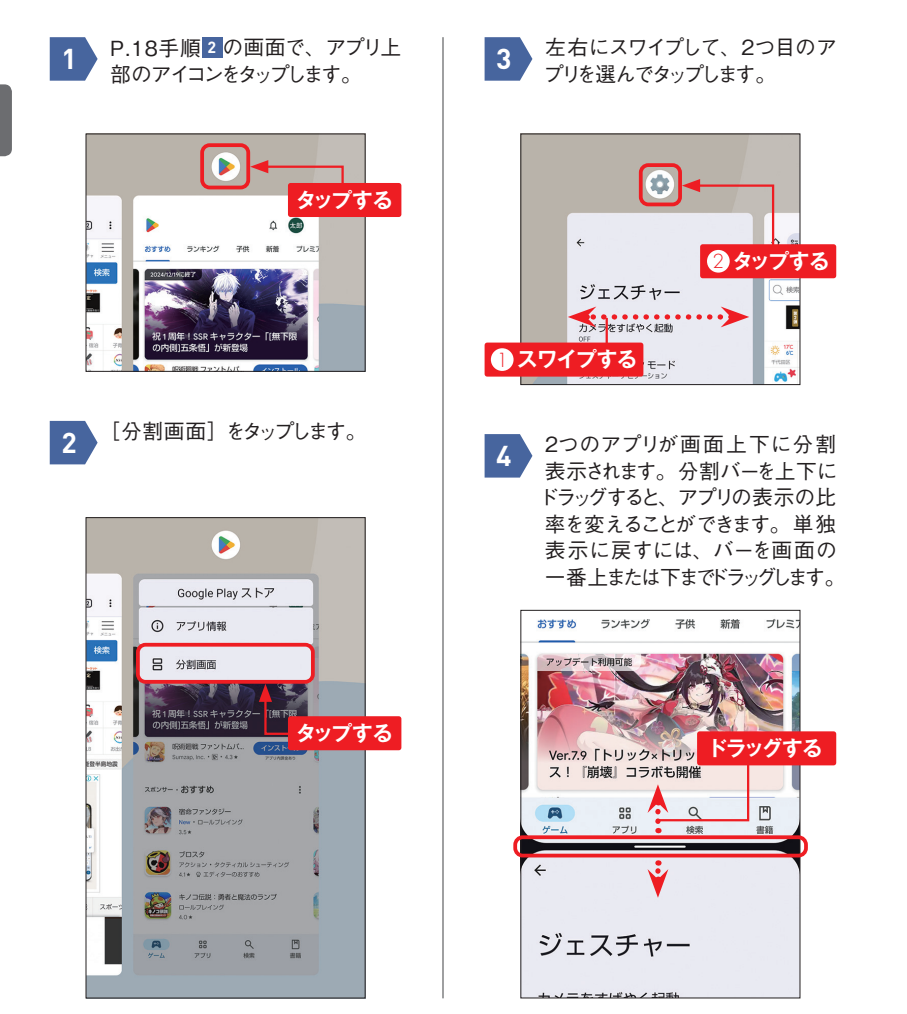

ウィジェットを利用する

OS • Hardware

ウィジェットとは、アプリの一部の機能をホーム画面上に表示するものです。ウィジェット を使うことで、情報の確認やアプリの起動をかんたんに行うことができます。利用できるウィ ジェットは、対応するアプリをインストールして追加することができます。

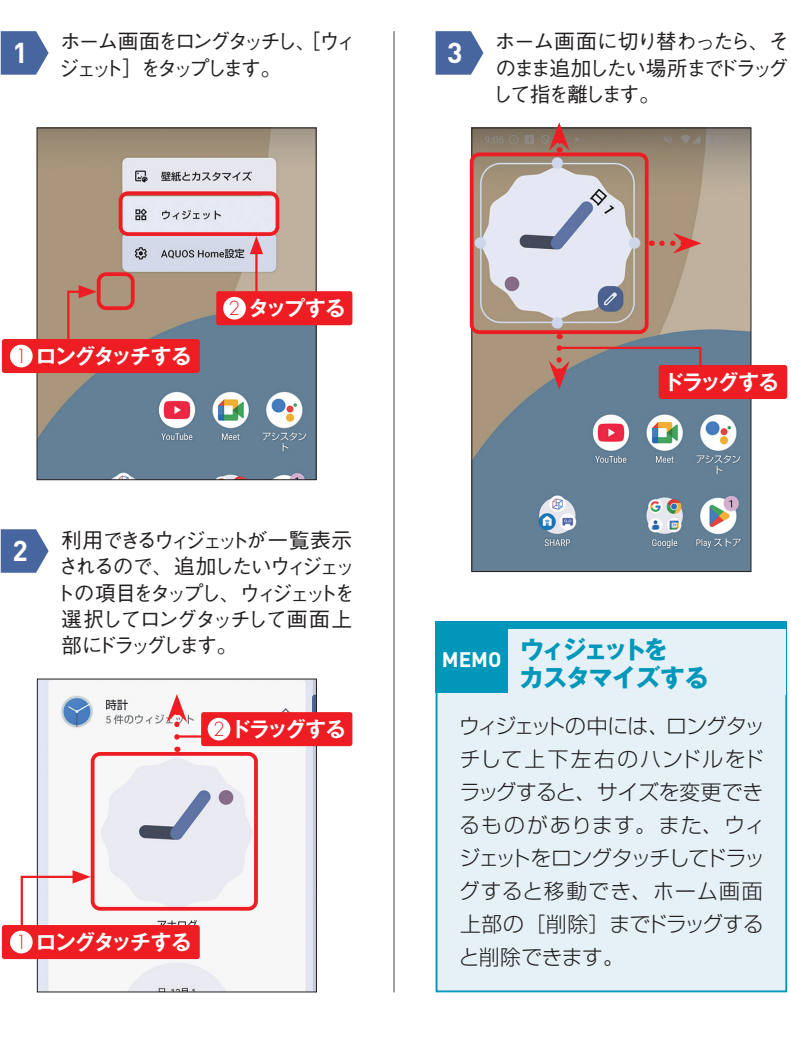

OS • Hardware

## Google検索バーを利用する

ホーム画面下部に固定されているGoogle検索バーでは、Web検索やインストールしてい るアプリを見つけることができます。また、GoogleアシスタントとGoogleレンズを起動す ることもできます。なお、Google検索バーは、非表示にしたり表示位置を変えたりするこ とはできません。

3

ホーム画面でGoogle検索バーを タップします。なお、 🕹 をタップす るとGoogleアシスタントが、 🗊を タップするとGoogleレンズが起動 します。

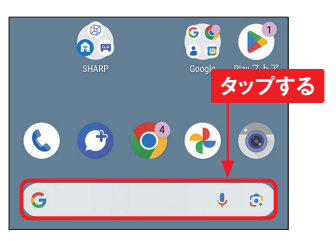

検索欄に検索語を入力します。 該当するアプリがある場合はアプ リが表示されます。Web検索す るにはへをタップします。

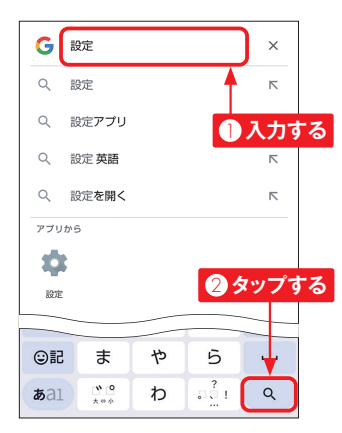

| Q、 設定                         | Ļ   | 0          |
|-------------------------------|-----|------------|
| 開く アプリ アプリを開く ■               | 面を出 | 1 <b>3</b> |
| 関連する質問                        |     |            |
| 設定画面はどうやって出ますか?               |     | ~          |
| 設定アイコンを出すには?                  |     | ~          |
| Google 設定 アプリ どこにある?          |     | ~          |
| Google アカウントのパスワードを確<br>る方法は? | 認す  | ~          |
|                               | フィー | -ドバッ       |

「Google」 アプリが 起動して、

Web検索の結果が表示されます。

Google Play 今すぐインストール1設定のショートカ ット - Android設定のショートカット

MEM0 検索履歴を利用する

Google検索バーには、手順 2 の画面のように検索した履歴や 候補が表示されます。同じキー ワードで検索したい場合は履歴 をタップします。履歴を削除する 場合は、ロングタッチして 「削除] をタップします。

### Section 024

OS • Hardware

ダークモードは、黒が基調の画面表示で、バッテリー消費を抑えられる上に、発光量が 少ないので目にもやさしくなります。AQUOS sense9では標準でオンになっていますが、 オフにすることもできます。なお、本書はダークモードをオフにした画面で解説しています。

ダークモードを解除する

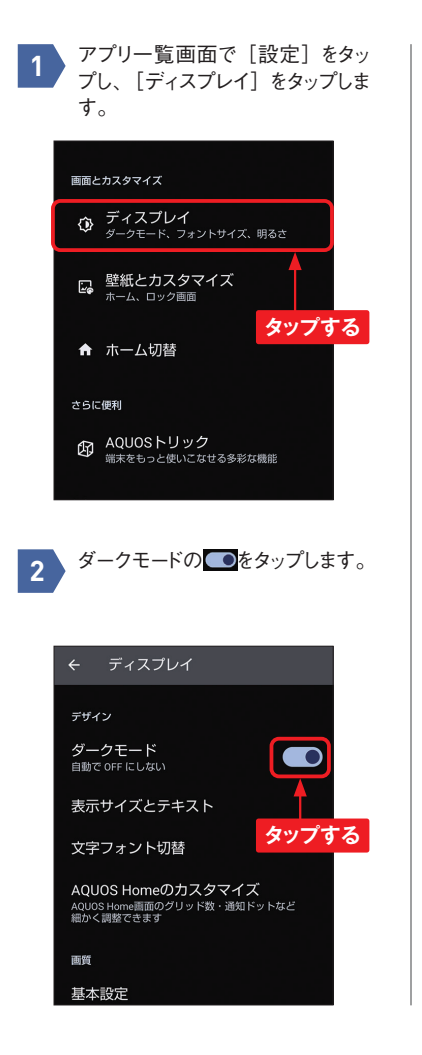

3 ← ディスプレイ デザイン ダークモード 自動で ON にしない 表示サイズとテキスト 文字フォント切替 AQUOS Homeのカスタマイズ AQUOS Home画面のグリッド数・通知ドットなど ステータスパネルから MEMO 切り替える

ダークモードがオフになります。

P.25を参考に「ダークモード」 を機能ボタンに追加すれば、ス テータスパネルからダークモード のオン/オフができます。

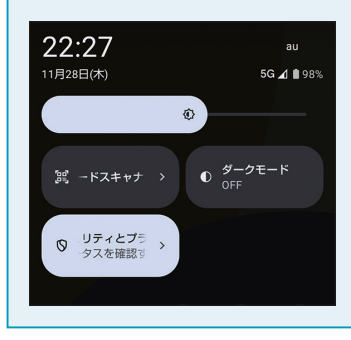

# Wi-Fiを利用する

「設定」アプリ

自宅のインターネットのWi-Fiアクセスポイントや公衆無線LANなどのWi-Fiネットワークが あれば、モバイル回線を使わなくてもインターネットに接続して、より快適に楽しめます。

### Wi-Fiに接続する

アプリー覧画面で「設定」をタッ プし、「ネットワークとインターネッ ト] をタップします。

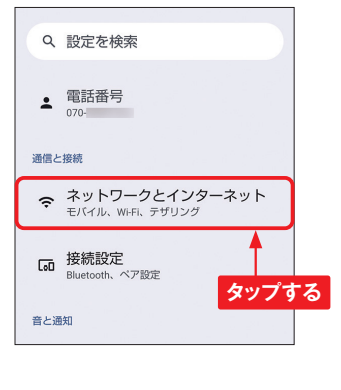

「Wi-Fiとモバイルネットワーク」を 2 タップします。

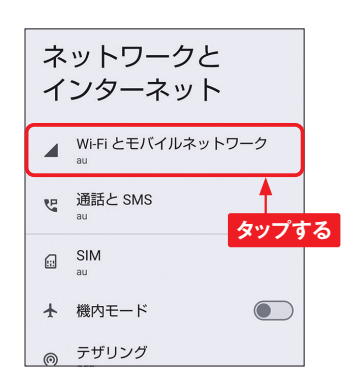

接続したいWi-Fiネットワーク名を 3 タップします。

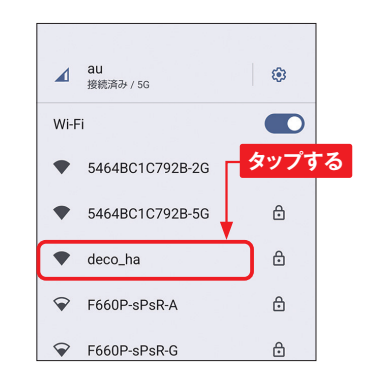

パスワードを入力し、必要に応じ 4 てほかの設定をして、「接続]をタッ プすると、Wi-Fiネットワークに接 続できます。

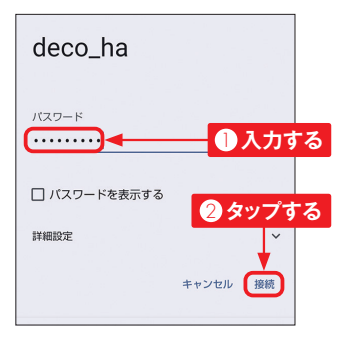

### Wi-Fiネットワークを追加する

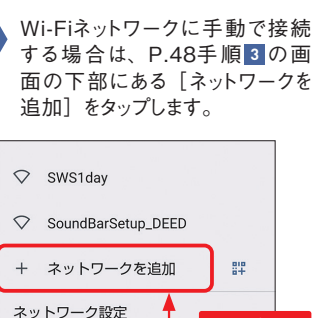

する場合は、P.48手順3の画 面の下部にある [ネットワークを

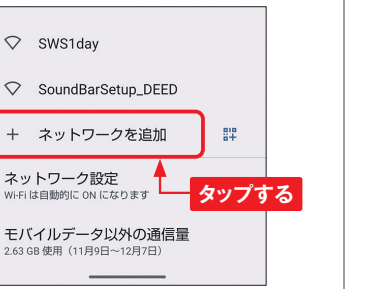

| 「ネットワーク<br>リティ」 欄を | 7名」を人力し、 セキ.<br>をタップします。 |
|--------------------|--------------------------|
| ネットワ               | ークを追加                    |
| マットワークタ            |                          |
| gihyomobile        | <mark>●</mark> 入力する      |
| セキュリティ<br>なし       | ,                        |
| 詳細設定               | クタップする                   |
|                    | キャンセル 保存                 |

適切なセキュリティの種類をタップ 3 して選択します。

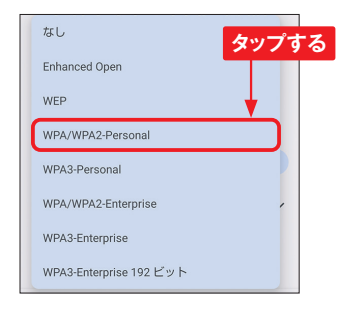

「パスワード」を入力して [保存] 4 をタップすると、Wi-Fiネットワーク に接続できます。

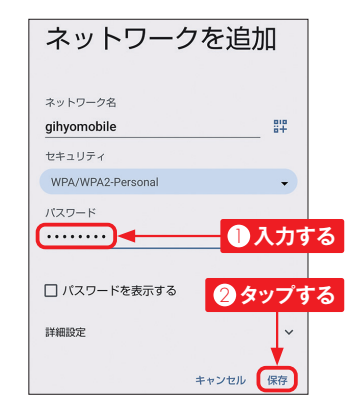

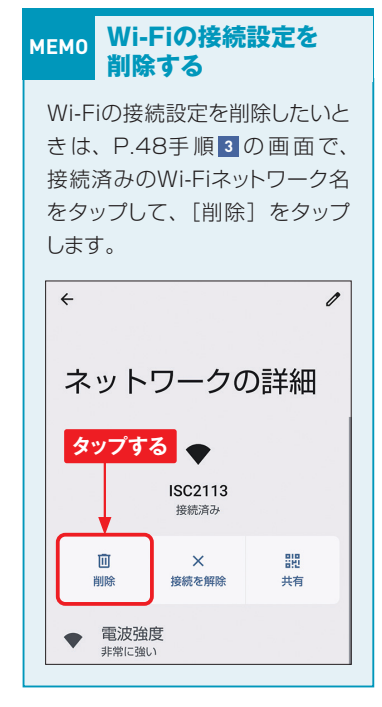

### Section 036

# Webページ内の単語をすばやく検索する

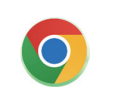

[7]

Chrome

「Chrome」アプリでは、Webページ上の単語をタップすることで、その単語についてす ばやく検索することができます。なお、モバイル専用ページなどで、タップで単語を検索 できない場合はロングタッチして文章を選択します (MEMO参照)。

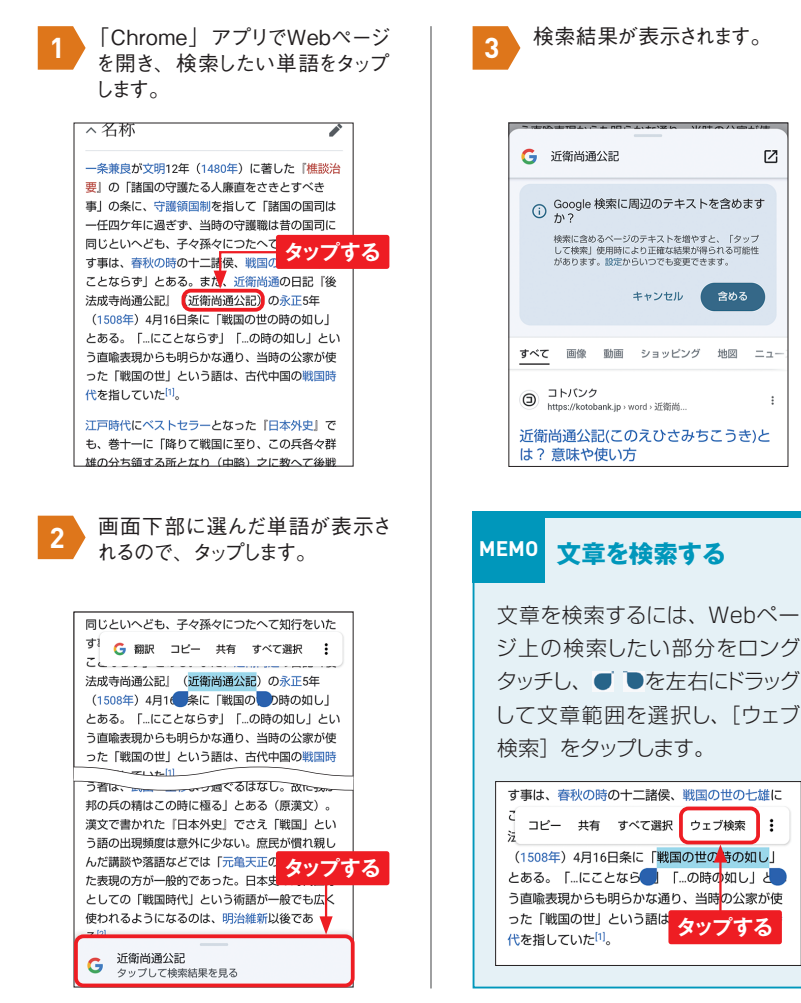

「Chrome」アプリでは、Webページ上の画像をロングタッチすることでかんたんに保存 することができます。画像は本体内の「Download」フォルダに保存されます。「フォト」 アプリで見る場合は、「フォト」アプリで「ライブラリ]  $\rightarrow$  [Download] の順にタップし ます。また、「Files」アプリの「ダウンロード」から開くこともできます(P.142参照)。

Webページの画像を保存する

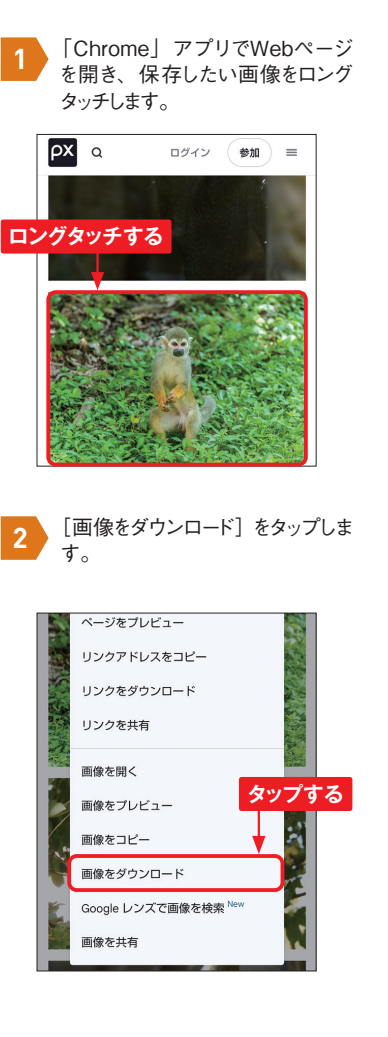

[開く] をタップします。

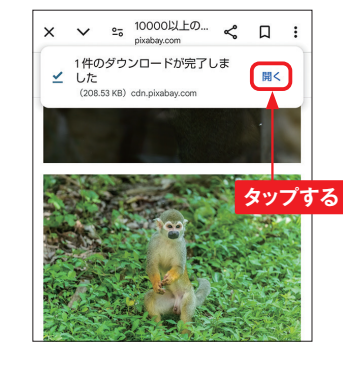

保存した画像が表示されます。

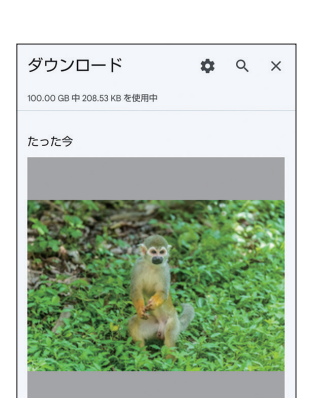

Chrome

「Google」アプリ

G

Googleアカウントの情報を確認する

Googleアカウントの情報は、「Google」アプリなど、Google製のアプリから確認するこ とができます。登録している名前やパスワードの確認と変更や、プライバシー診断、セキュ リティの確認などを行うことができます。

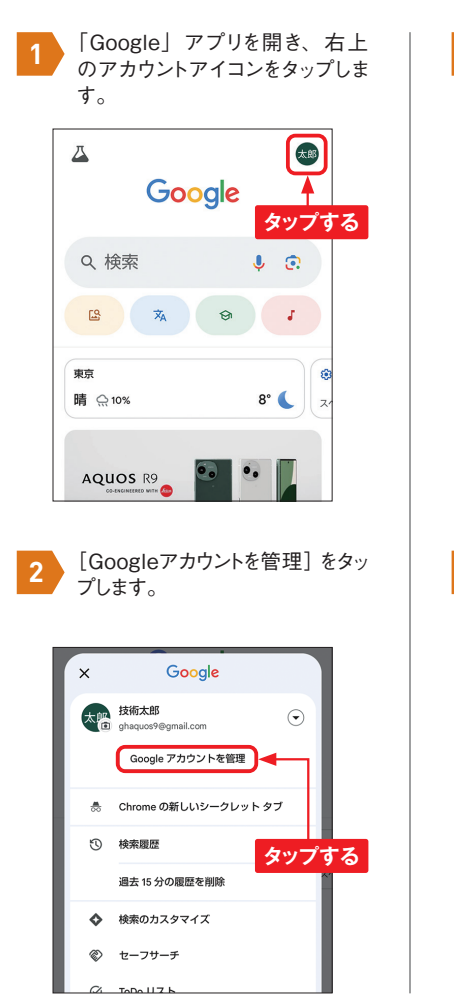

× Google アカウント ⑦ Q 太郎 技術太郎 ghaquos9@gmail.com ~ ホーム 個人情報 データとプライバシー Google アカウントにアクセス × Goo -できなくなるのを防ぐ 住所 パスワードを忘れた場合でもす べての Google サービスへのア クセスを維持できるよう、2つ 目の復元オプションを追加しま しょう 再設定用のメールアドレスを追加 タブをタップするとそれぞれの情報 を確認できます。 × Googleアカウント ⑦ Q 📾 ホーム 個人情報 データとプライバシー Google サービスのプロ フィール情報 タップする 個人情報と個人情報を管理するため ンです。あなたと簡単に連絡を取ることができ るよう、連絡先の詳細など、この情報の一部を 他のユーザーに公開することができます。ま た、プロフィールの概要を確認することもでき ます。 基本情報 一部の情報は、Google サービスを利用する他のユー

Googleアカウントの管理画面が

表示されます。

Section 046

[Google]アプリ

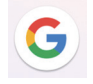

2

Googleアカウントを利用した検索、表示したWebページ、視聴した動画、利用したアプ リなどの履歴を「アクティビティ」と呼びます。「Google」アプリで、これらのアクティビ ティを管理することができます。ここでは例として、Web検索の履歴の確認と削除の方法 を解説します。

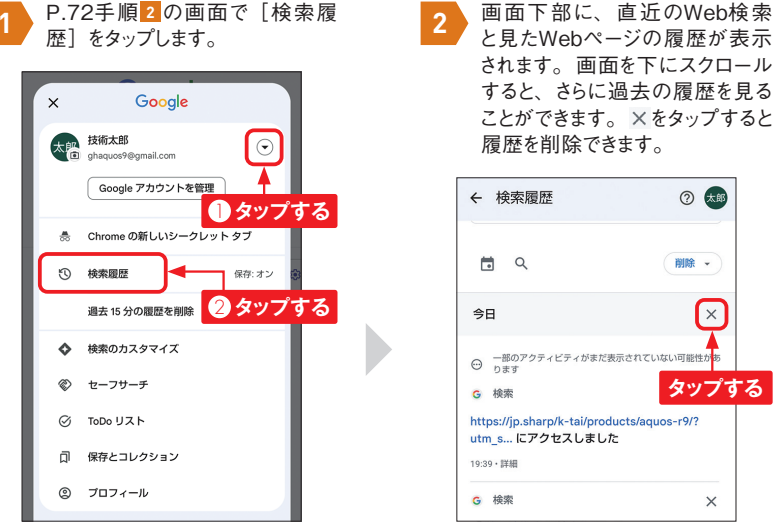

アクティビティを管理する

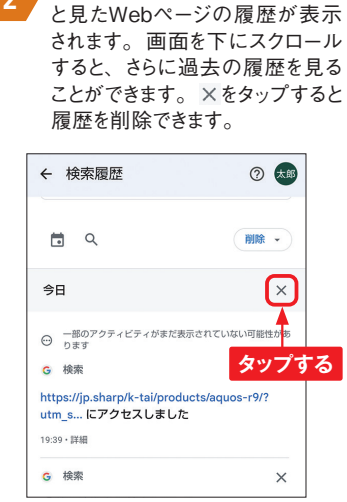

| TIPS                 | アクティビティをもっと見る                                                                         | 龄壶履厥                                                                                                    |
|----------------------|---------------------------------------------------------------------------------------|----------------------------------------------------------------------------------------------------|
| 手順<br>ブと<br>利用<br>す。 | 2の画面で[管理]をタップすると、「ウェ<br>アプリのアクティビティ」で、アプリの<br>覆歴を確認することができます。また、<br>履歴の保存をオフにすることも可能で | アスマル度止<br>躍歴 管理 その他<br>ウェブとアブリのアクティビティ<br>Google マップや Google 検索などの Google サー<br>とスにおいて、検索の高速化、おすすめ機能の積<br>度向上、カスタマイズの充実を図るため、Google<br>のサイトやアブリでのアクライビティを保存しま<br>す。これには、位置情報などの関連情報も含まれ<br>まず。詳細 |

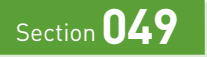

# 写真を撮影する

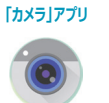

AQUOS sense9には、高性能なカメラが搭載されています。さまざまなシーンで自動で 最適の写真や動画が撮れるほか、モードや設定を変更することで、自分好みの撮影がで きます。

### 🔗 写真を撮影する

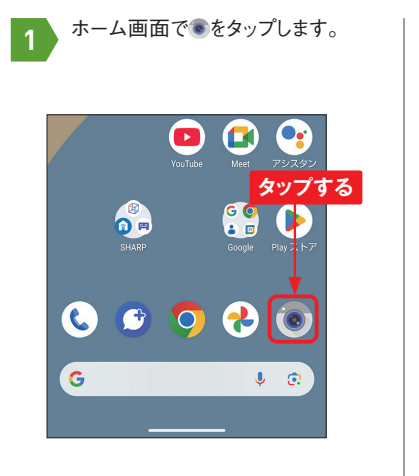

 カメラを被写体に向け、シャッター ボタンをタップすると、オートフォー カスで写真が撮影できます。

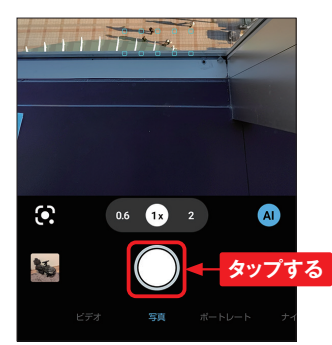

 3 被写体をタップすると、タップした 被写体にフォーカスが合います。
AEアイコンをドラッグして露出を 決めてから、撮影できます。別の 場所をタップすれば、フォーカスを 解除できます。

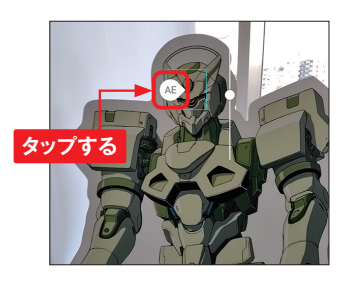

4 被写体をロングタッチすると、 フォーカスや露出をロックすること ができます。

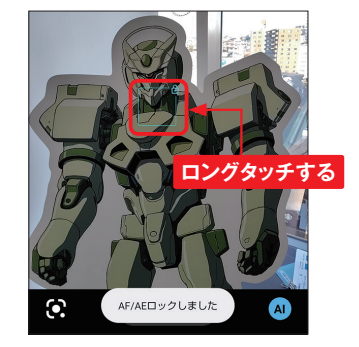

### 📝 ズームを利用する

カメラを被写体に向け、画面をピ ンチ(ここではピンチアウト)しま す。

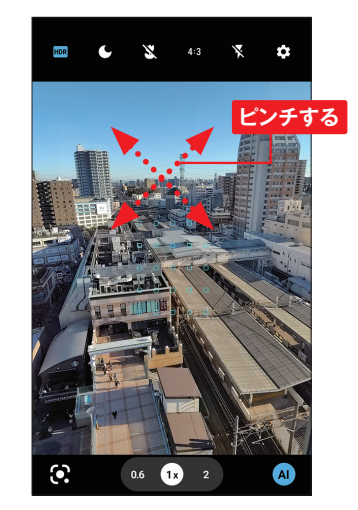

被写体が拡大し、下部に倍率が 表示されます。シャッターボタンを タップすると、写真が撮影できま す。

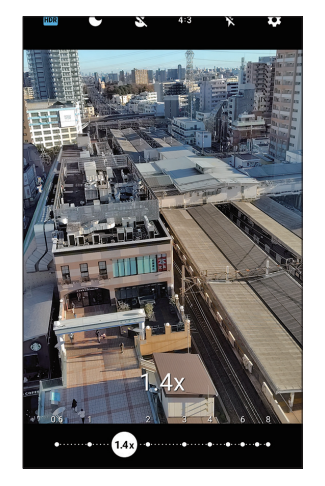

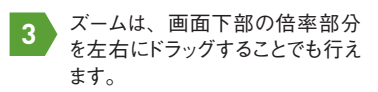

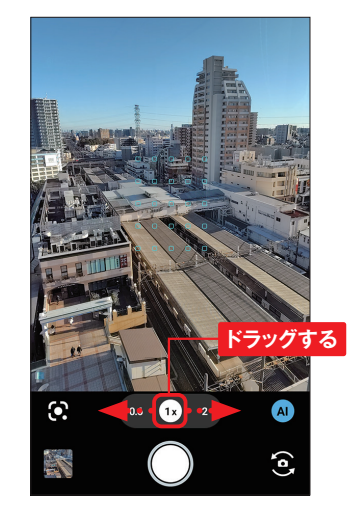

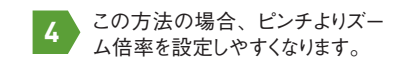

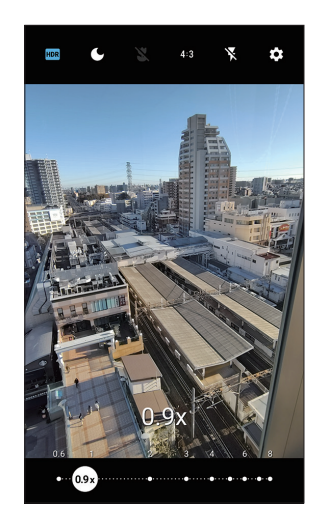

### Section 106

# Bluetooth機器を利用する

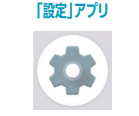

Bluetooth対応のキーボード、イヤフォンなどとのペアリングは以下の手順で行います。 Bluetoothは、ほかの機器との通信のほかに、Quick Shareなどで付近のスマートフォン とのデータ通信にも使用されます。

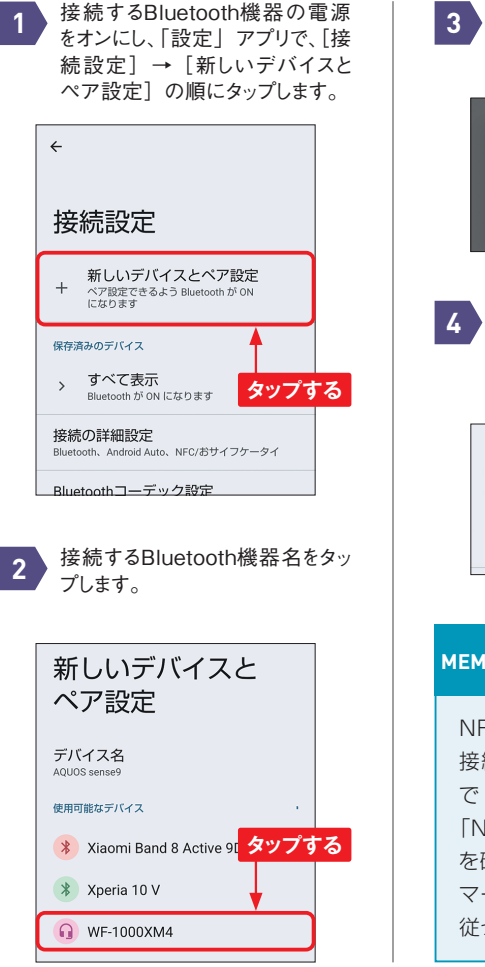

[ペア設定する] をタップします。 ペアリングコードを求められた場合 は、入力します。 WF-1000XM4をペアに設定しま タップする □ 連絡先と通話履歴へのアクセスを許可する キャンセルペア設定する Bluetooth機器が接続されます。 なお、接続を解除するには、機 器の名前をタップし、「接続を解 除]をタップします。 メディア デバイス WF-1000XM4 ●● 有効、L:バッテリー残量 56%、R: バッテリー残量 58% (3) + 新しいデバイスとペア設定 NFC対応機器を **MEMO** 接続する NFC対 応 のBluetooth機 器 を 接続する場合は、手順1の画面 で[接続の設定]をタップし、 「NFC」がオンになっていること を確認して、背面を機器のNFC マークに近付け、画面の指示に 従って接続します。

Wi-Fiテザリングを利用すると、AQUOS sense9をWi-Fiアクセスポイントとして、タブレットやパソコンなどをインターネットに接続できます。なお、Wi-Fiテザリングは携帯電話会 社や契約によって、申し込みが必要であったり、有料であったりするので、事前に確認し ておきましょう。

Wi-Fiテザリングを利用する

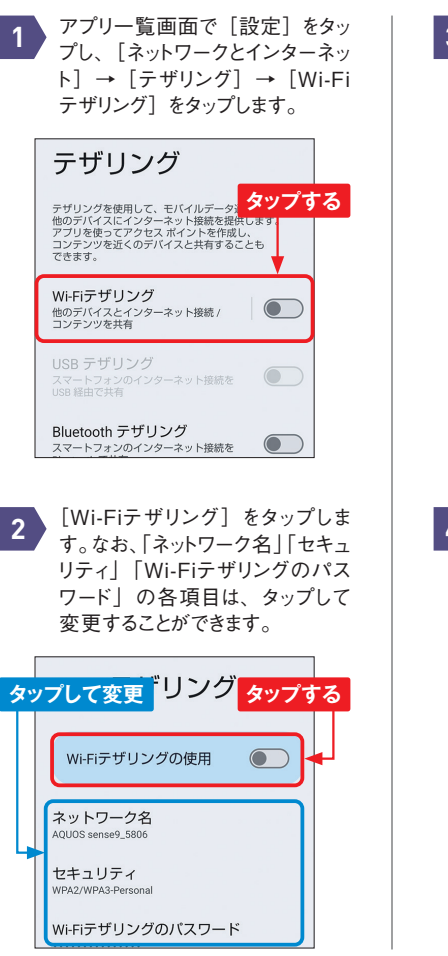

3 確認画面が表示されたら、[OK] をタップします。Wi-Fiテザリング が利用できるようになります。「ネッ トワーク名」の右のQRコードアイ コンをタップします。

| ,    | Ni-Fiテザリン                    | ノグ<br><mark>タップ</mark> で | する |
|------|------------------------------|--------------------------|----|
|      | Wi-Fiテザリングの使                 | я                        |    |
| TT A | ネットワーク名<br>QUOS sense9_5806  |                          |    |
| t    | Zキュリティ<br>IPA2/WPA3-Personal |                          |    |
| v    | Vi-Fiテザリングのパス                | ワード                      |    |

ることで、接続の際の入力の手

間を省くことができます。

アクセス ポイントのパスワード: 36pbg4z6qvb2pdv

😔 Quick Share

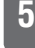

\_\_\_\_\_

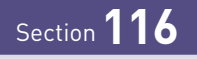

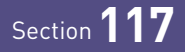

バッテリーを長持ちさせる

インテリジェントチャージ機能は、最大充電量を変更したり、画面消灯中のみ充電したり 設定することでバッテリーを長持ちさせることができます。

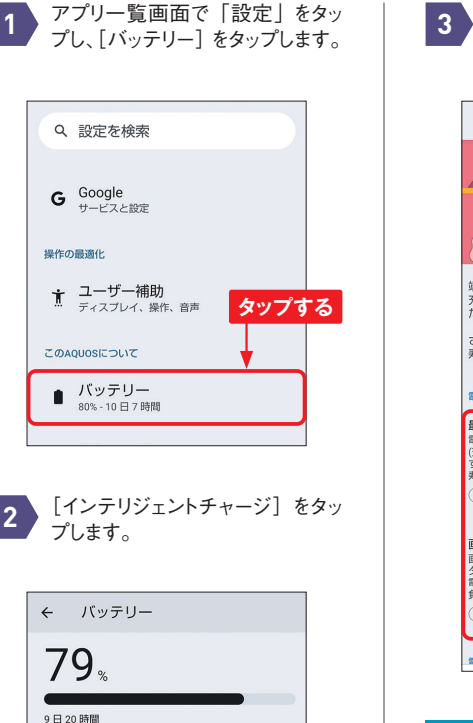

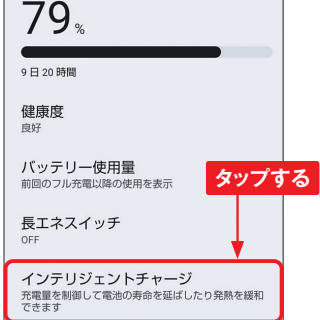

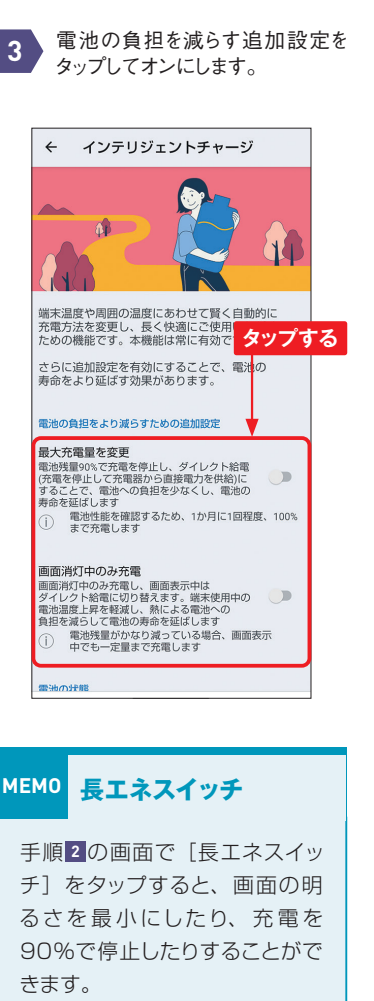

「設定」アプリ

\$

アプリの利用時間を確認する

¢

「設定」アプリ

利用時間ダッシュボードを使うと、利用時間をグラフなどで詳細に確認できます。各アプ リの利用時間のほか、起動した回数や受信した通知数も表示されるので、ライフスタイル の確認に役立ちます。

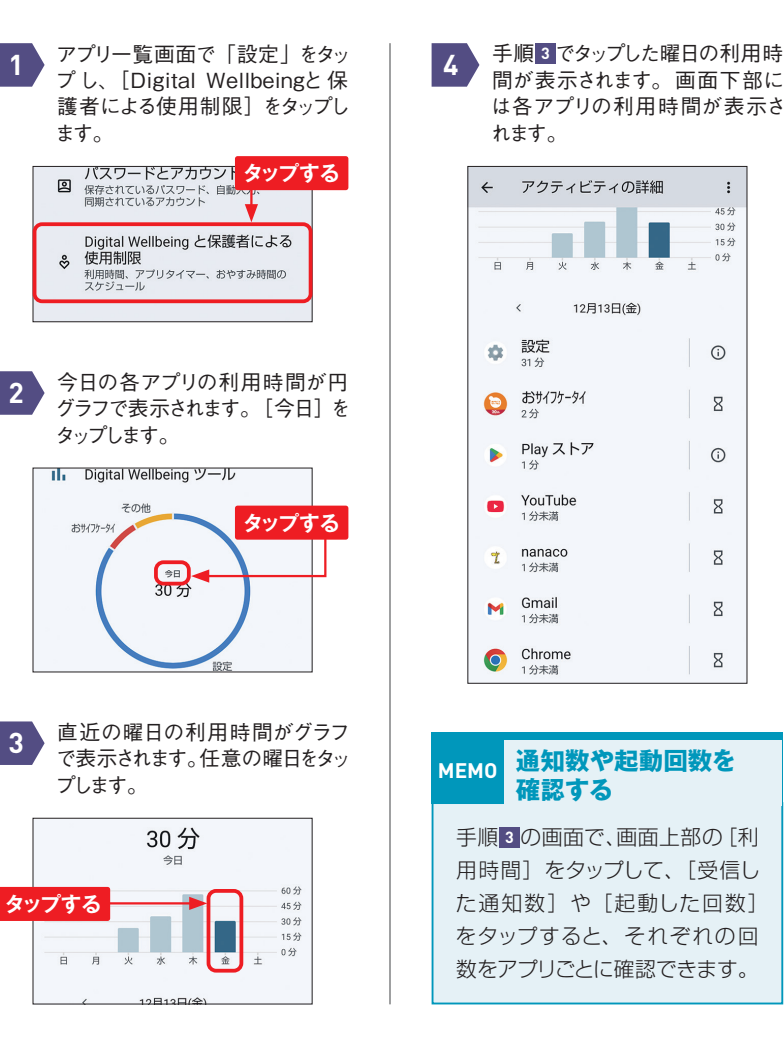

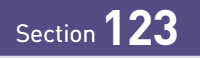

## 顔認証で画面ロックを解除する

「設定」アプリ

AQUOS sense9では顔認証を利用してロックの解除などを行うこともできます。ロック画面を見るとすぐに解除するか、時計や通知を見てから解除するかを選択できます。

#### 📝 顔データを登録する

1 「設定」アプリを開いて、[セキュ リティーとプライバシー] → [デ バイスのロック解除] → [顔認証] の順にタッチします。PINなど、 予備の解除方法を設定していな い場合は、P.171を参考に設定 します。

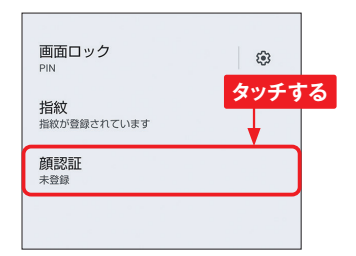

2 「顔認証によるロック解除」画面 が表示されます。[次へ][OK][ア プリの使用時のみ]などをタッチ して進みます。

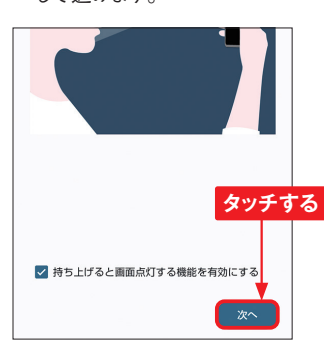

3 AQUOS sense9に顔をかざす と、自動的に認識されます。「マ スクをしたままでも顔認証」画面 が表示されたら、「有効にする」 または「スキップ」をタッチします。

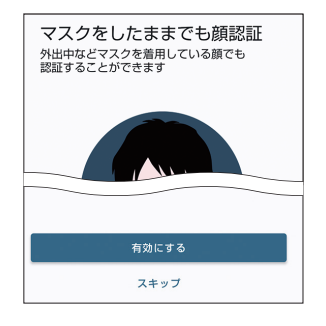

4 「ロック解除後の動作」画面が 表示されたら、[OK] をタッチしま す。

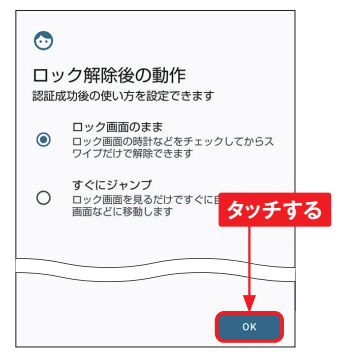

#### 📝 顔認証の設定を変更する

P.174手順1の画面を表示し、 [顔認証]をタッチします。ロック 解除の操作を行います。

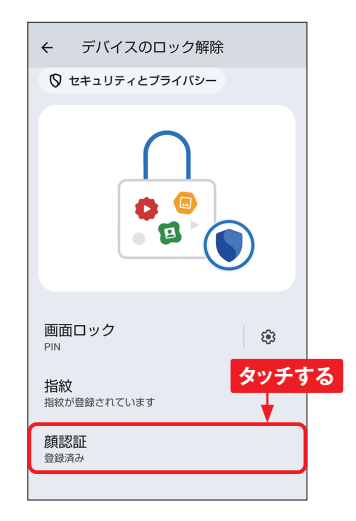

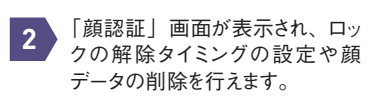

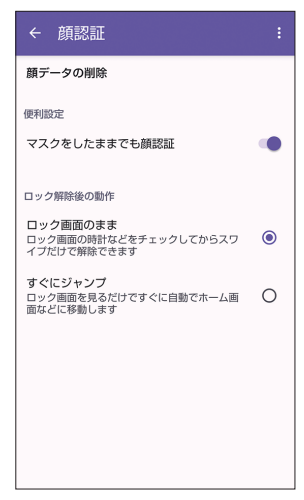

3 ここでは [すぐにジャンプ] をタッ チします。

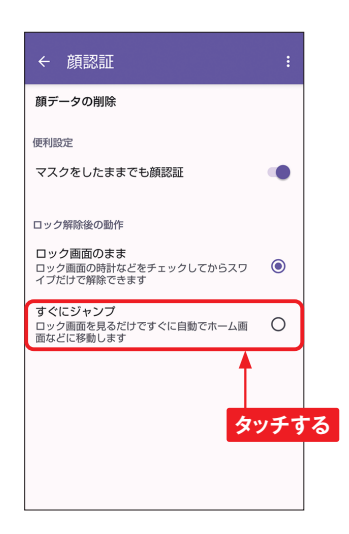

#### MEMO 顔データの削除

顔データは1つしか登録できな いので、顔データを更新したい 場合は、前のデータを先に削除 する必要があります。手順2の 画面で[顔データの削除]→[は い]の順にタッチすることで、顔 データが削除されます。

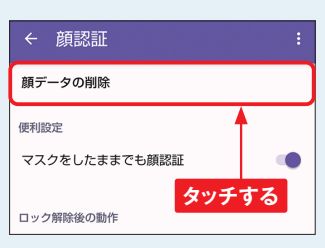